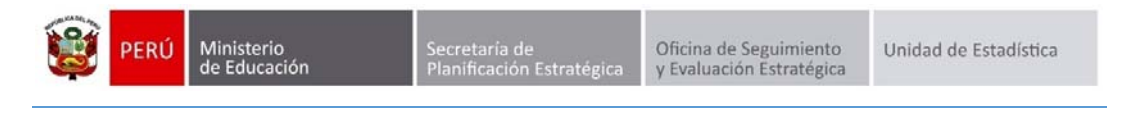

# **REGISTRO DE COSTOS**

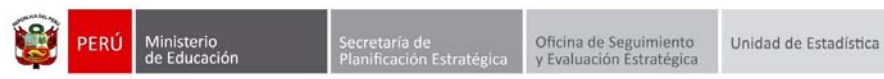

Identificación del Documento

| Rol                      | Nombre                         | Cargo                               | Fecha      | Firma |
|--------------------------|--------------------------------|-------------------------------------|------------|-------|
| Elaboración              | Juan Carlos Loyola Valqui      | Especialista del Área<br>SIAGIE     | 24/12/2015 |       |
| Revisión y<br>aprobación | Jhonny Agustín Florián Linares | Coordinador SIAGIE                  |            |       |
| Aprobación               | Fredy Miguel Injoque Ronceros  | Jefe de la Unidad de<br>Estadística |            |       |

|  | 💓 PERÚ | Ministerio<br>de Educación | Secretaría de<br>Planificación Estratégica | Oficina de Seguimiento<br>y Evaluación Estratégica | Unidad de Estadística |
|--|--------|----------------------------|--------------------------------------------|----------------------------------------------------|-----------------------|
|--|--------|----------------------------|--------------------------------------------|----------------------------------------------------|-----------------------|

## Contenido

| 1. | Institución educativa de gestión pública | 4 |
|----|------------------------------------------|---|
| 2. | Institución educativa de gestión privada | 6 |

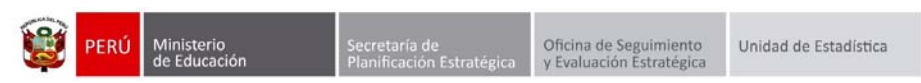

### **Registro de Costos**

De acuerdo a la RM N° 572-2015-MINEDU que aprueba las "Normas y Orientaciones para el Desarrollo del Año Escolar 2016", se ha contemplado que las instituciones educativas, públicas y privadas, registren, en Diciembre del presente año 2015, información sobre los costos del servicio educativo que brindan.

Para registrar los costos del servicio educativo, debe ingresar mediante la siguiente ruta: Administración IE -> Configuración Año Escolar -> Registro de Costos.

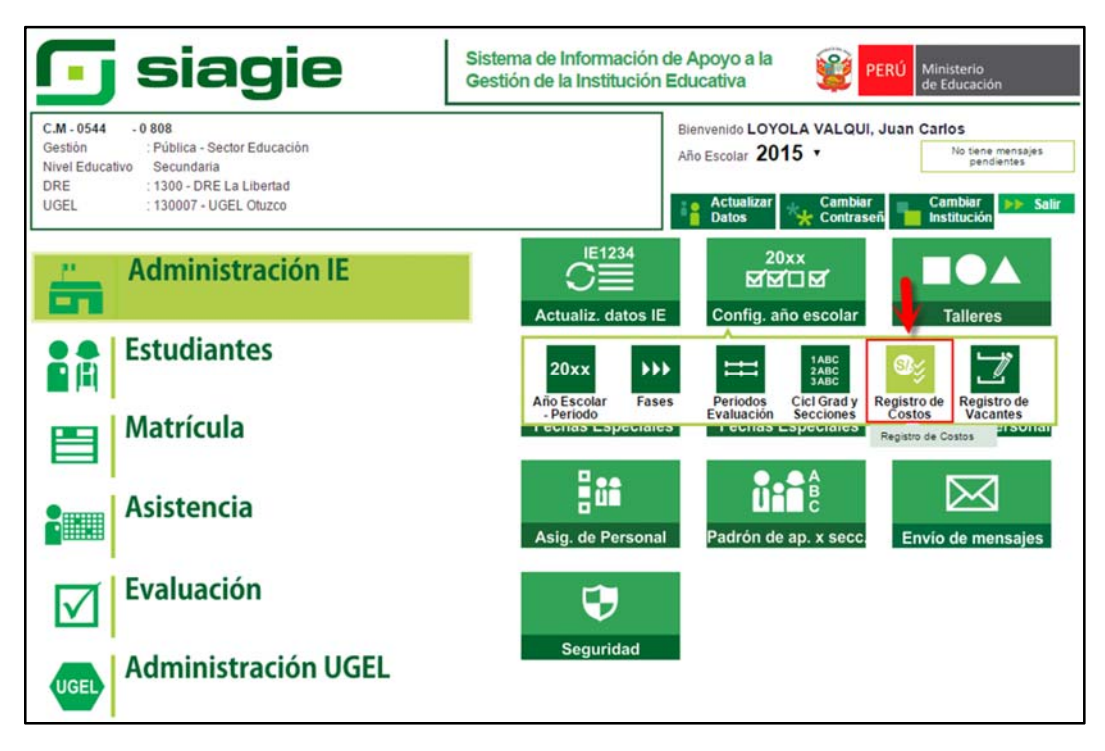

#### 1. Institución educativa de gestión pública

Registre en moneda nacional la cuota de APAFA y presione el botón "Grabar".

Nota: Si en la institución educativa no se aporta la cuota de APAFA, marque la opción "La I.E. no cobra APAFA" y presione el botón "Grabar".

| C.M 0544 - 0 808<br>Gestión :Pública - Sec<br>Nivel Educativo Secundaria<br>DRE/UGEL :1300 - DRE L | tor Educación<br>a Libertad/130007 - UGEL Otuzco | Año Escolar 2015 •<br>Usuario: LOYOLA VALQUI, Juan Carlos | PERÚ Ministeria<br>de Educación |
|----------------------------------------------------------------------------------------------------|--------------------------------------------------|-----------------------------------------------------------|---------------------------------|
| Administración                                                                                     | I.E. > Configuración a                           | ño escolar                                                |                                 |
|                                                                                                    | Registro de costos para e                        | l año escolar 2016                                        |                                 |
|                                                                                                    | APAFA                                            | S/.<br>20.00                                              |                                 |
|                                                                                                    | La I.E. no cobra APAFA                           |                                                           |                                 |
|                                                                                                    | Grabar                                           | Cerrar                                                    |                                 |

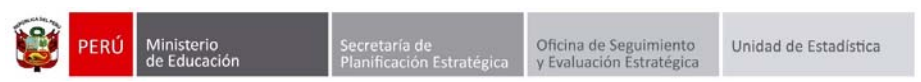

Al presionar el botón "Grabar", el sistema muestra el mensaje de confirmación: ¿Desea guardar los cambios?, presione el botón "Si".

| C.M - 0544 - 0 808<br>Geslón : Pública - Sector Educación<br>Nivel Educativo : Secundaria<br>DRE/UGEL : 1300 - DRE La Libertad/130007 - UGEL Otuzo | Año Escolar 2015 V PERÙ Ministerio<br>de Educación<br>Usuario: LOYOLA VALQUI, JUAN CARLOS |
|----------------------------------------------------------------------------------------------------|-------------------------------------------------------------------------------------------|
| Administración I.E. > Configurad                                                                                                    | ción año escolar 🦂 Atrás                                                                  |
| Registro de costos                                                                                                    | para el año escolar 2016                                                                  |
|                                                                                                    | ¿Desea guardar los cambios?                                                               |
|                                                                                                    |                                                                                           |

Al confirmar el registro, el sistema muestra el siguiente mensaje: "Se guardó correctamente".

| C.M - 0544 - 0 808<br>Gestión - Pública - Sector Educación<br>Nivel Educativo - Secundaria<br>DRE/UGEL : 1300 - DRE La Libertad/130007 - UGEL 0 | Año Escolar 2015 V<br>Usuario: LOYOLA VALQUI, JUAN CARL | PERÚ Ministerio<br>de Educación |
|----------------------------------------------------------------------------------------------------|---------------------------------------------------------|---------------------------------|
| Administración I.E. > Configu                                                                                                    | iración año escolar                                     | ee Atrás                        |
| Registro de cos                                                                                                    | tos para el año escolar 2016                            |                                 |
|                                                                                                    | Se guardó correctamente.                                |                                 |
|                                                                                                    | Cerrar                                                  |                                 |

| ۲ | PERÚ | Ministerio<br>de Educación | Secretaría de<br>Planificación Estratégica | Oficina de Seguimiento<br>y Evaluación Estratégica | Unidad de Estadística |
|---|------|----------------------------|--------------------------------------------|----------------------------------------------------|-----------------------|
|---|------|----------------------------|--------------------------------------------|----------------------------------------------------|-----------------------|

#### 2. Institución educativa de gestión privada

Registre en moneda nacional la siguiente información:

> Cuota de ingreso

Seleccione escala, si selecciona "Única" registre la cuota de ingreso a la IE, si selecciona "Varias" registre la cuota de ingreso a la IE mínima y máxima.

> Matrícula

Seleccione escala, si selecciona "Única" registre la cuota de matrícula, si selecciona "Varias" registre la cuota de matrícula mínima y máxima.

Pensión

Seleccione escala, si selecciona "Única" registre el costo de la pensión mensual, si selecciona "Varias" registre el costo de la pensión mensual mínima y máxima; registre el número de cuotas en el año escolar.

#### > APAFA

Registre la cuota de APAFA y presione el botón "Grabar".

**Nota**: Si en la institución educativa no realiza el pago de "Cuota de Ingreso", "Matrícula" y "APAFA", marque la opción correspondiente, registre la información solicitada y presione el botón "Grabar".

|                              | Registro de costo        | s para el año escolar     | 2016                     |  |
|------------------------------|--------------------------|---------------------------|--------------------------|--|
| Cuota de Ingreso             | S/.<br>50.00             | Matrícula                 | S/.                      |  |
|                              | Escala: 🖲 Única 🔍 Varias |                           | Escala: 🔘 Única 🔍 Varias |  |
| La I.E. no cobra Cuota de In | igreso                   | Escala minima:            | S/.<br>50.00             |  |
|                              |                          | Escala máxima:            | S/.<br>100.00            |  |
|                              |                          | La I.E. no cobra Matricul | a                        |  |
| Pensión                      | S/.                      | APAFA                     | S/.<br>50.00             |  |
|                              | Escala: O Única 🖲 Varias | La I.E. no cobra APAFA    |                          |  |
| Escala minima:               | S/.<br>100.00            |                           |                          |  |
| Escala mávima:               | S/.                      |                           |                          |  |

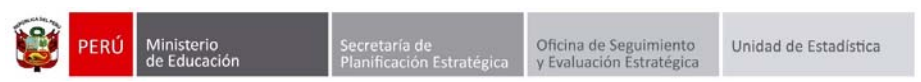

Al presionar el botón "Grabar", el sistema muestra el mensaje de confirmación: ¿Desea guardar los cambios?, presione el botón "Si".

| C.M. • 0544 - 0 808<br>Gestión – Pública - Sector Educació<br>Nivel Educativo – Secundaria<br>DRE/UGEL : 1300 • DRE La Libertad/13 | ón<br>10007 - UGEL Otuzco | Año Escolar 2015 V<br>Usuario: LOYOLA VALQUI, JUA | PERÙ Ministerio<br>de Educación<br>N CARLOS |
|----------------------------------------------------------------------------------------------------|---------------------------|---------------------------------------------------|---------------------------------------------|
| Administración I.E. > 0                                                                                                    | Configuración año         | escolar                                           | 🔫 Atrás                                     |
| Registr                                                                                                    | o de costos para el añ    | o escolar 2016                                    |                                             |
|                                                                                                    | یDesea guard              | far los cambios?                                  |                                             |
|                                                                                                    | si si                     | No                                                |                                             |
|                                                                                                    |                           |                                                   |                                             |

Al confirmar el registro, el sistema muestra el siguiente mensaje: "Se guardó correctamente".

| C.M 0544 - 0 808<br>Gestión : Pública - Sector Educ<br>Nivel Educativo<br>DRE/UGEL : 1300 - DRE La Liberta | ación<br>d/130007 - UGEL Otuzco | Año Escolar 2015 🗸<br>Usuario: LOYOLA VALQUI, JUAN CAR | PERÚ Ministerio<br>de Educación |
|----------------------------------------------------------------------------------------------------|---------------------------------|--------------------------------------------------------|---------------------------------|
| Administración I.E. >                                                                                      | Configuración añ                | io escolar                                             | 🔫 Atràs                         |
| Regi                                                                                                    | stro de costos para el a        | año escolar 2016                                       |                                 |
|                                                                                                    | Se guard                        | tó correctamente.                                      |                                 |
|                                                                                                    | ->                              | Cerrar                                                 |                                 |